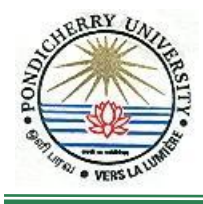

# PONDICHERRY UNIVERSITY (A Central University) COMPUTER CENTRE

Guidelines of

## Installation of System Centre 2010/2012 Endpoint Protection (Antivirus)

\*\*\*\*\*\*

### **STEP I: For Windows 7 or above**

- 1. Click 'Start' button
- 2. Click 'search programs and files' and type '\\10.10.80.9'
- 3. Type the user id 'antivirus' and password 'antivirus'
- 4. Select Folder 'Antivirus' and then Click 'SCEP 2012'
- 5. Now select 'SCEPInstall.exe' and then click 'Run'.
- Type Network Userid and Password. Type the user id and password typed in Step 3. (Enter your password to connect 10.10.80.9)
- 7. Click 'Accept'
- 8. Select '*I do not want to join the programme at this time*' and then '*Click*'
- 9. Click ' $\sqrt{}$ ' if no firewall is turned on, turn on Windows Firewall (Recommended) and then click '*Next*'
- 10. Preparing to start installation.

### STEP II: Updating of SCEP 2012 Definition File Automatically

### (From Administrator login ONLY)

- 1. Press 'Windows' button and then type 'cmd'
- 2. Type 'netsh' and Enter.
- 3. Type 'winhttp' and Enter
- 4. Type 'set proxy 10.10.80.11:3128' (OR) 'set proxy 10.10.80.13:3128' 'set proxy 10.10.80.12:3128' (OR) 'set proxy 10.10.80.5:8080'

### **Detailed Guidelines**

### STEP I: For Windows 7/ Windows 8/ Windows 8.1 users

1. Click '*Start*' button

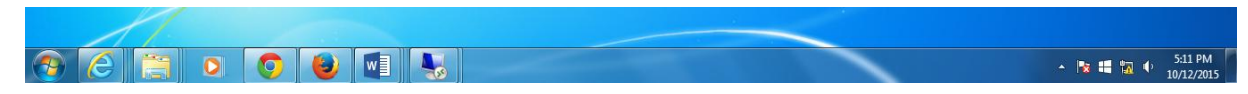

2. Click 'search programs and files' and type '\\10.10.80.9'

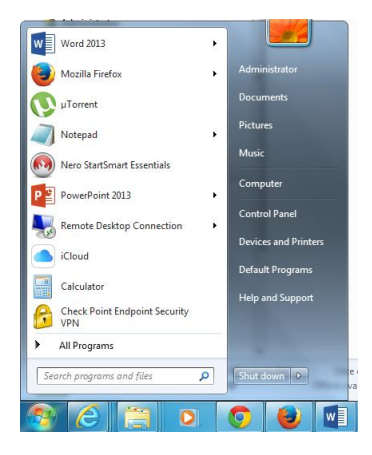

3. Type the user id 'antivirus' and password 'antivirus'

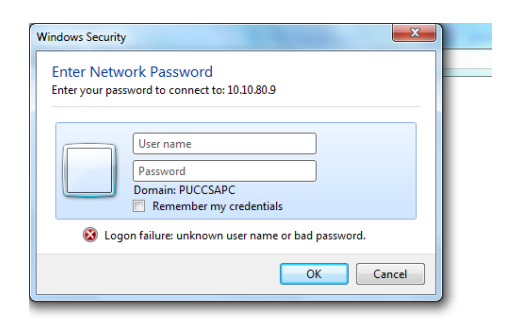

4. Select Folder 'Antivirus' and then Click 'SCEP 2012'

| ● ● Network → 10.10.80.9 →                                  |                      | Annual Ann      |                   | ✓ 4 Search 10.10.80.9 |             | x<br>Q |
|-------------------------------------------------------------|----------------------|-----------------|-------------------|-----------------------|-------------|--------|
| Organize 👻 Network and Sharing Center                       | View remote printers |                 |                   |                       | 97 <b>-</b> | 0      |
| ☆ Favorites<br>■ Desktop<br>Downloads<br>Sage Recent Places | AntiVirus<br>Share   | Client<br>Share | netlogon<br>Share | sysvol<br>Share       |             |        |
| Nesktop                                                     |                      |                 |                   |                       |             |        |

5. Now select 'SCEPInstall.exe' and then click 'Run'.

| Organize 🕶 💼 Open Burn New                                                                                                    | folder      |                                                                                                    |                                                                                                    |                                                                             | )III 🕶 🔟 🔞 |
|----------------------------------------------------------------------------------------------------|-------------|----------------------------------------------------------------------------------------------------|----------------------------------------------------------------------------------------------------|-----------------------------------------------------------------------------|------------|
| 🔆 Favorites                                                                                                    | Name        | Date modified                                                                                                    | Туре                                                                                               | Size                                                                        |            |
| Desktop                                                                                                    | 1386        | 10/12/2015 4:49 PM                                                                                                    | File folder                                                                                        |                                                                             |            |
| 😺 Downloads                                                                                                    | 🔒 x64       | 10/12/2015 4:49 PM                                                                                                    | File folder                                                                                        |                                                                             |            |
| 💯 Recent Places                                                                                                    | SCEPInstall | 11/22/2012 12:23                                                                                                    | Application                                                                                        | 24,275 KB                                                                   |            |
| Computer Computer Computer Computer DVD RW Drive (D:) Computer NIT-HDD (C:) Computer EXT-HDD (F:) Computer Computer Com | E           | en File - Security Warning<br>We can't verify who created this file<br>mithis file?<br>Name: \\10.10.80.9\AntiVi<br>Type: Application<br>From: \\10.10.80.9\AntiVi<br>Prom: \\10.10.80.9\AntiVi<br>Prom: \\10.10.80.9\AntiVi<br>This file is in a location outside yo<br>focations you don't recognice car<br>you thut the location. <u>What's the</u> | e. Are you sure yo<br>rus:\SCEP 2012\SCEP<br>Run<br>In Coal network: Files<br>haam your PC. Only r | u want to<br>Install.exe<br>Install.exe<br>Cancel<br>ifom<br>un this file f |            |

6. Type Network Userid and Password. Type the user id and password typed in Step 3. (Enter your password to connect 10.10.80.9)

| ndows Security                                                          |
|-------------------------------------------------------------------------|
| Enter Network Password<br>Enter your password to connect to: 10.10.80.9 |
| User name Password Domain: PUCCSAPC Remember my credentials             |
| 😵 Logon failure: unknown user name or bad password.                     |
| OK Cancel                                                               |

- 7. Click 'Accept'
- 8. Select 'I do not want to join the programme at this time' and then 'Click'
- 9. Click ' $\sqrt{}$ ' if no firewall is turned on, turn on Windows Firewall (Recommended) and then click '*Next*'
- 10. Preparing to start installation.

### STEP II: Updating of SCEP 2012 Definition File Automatically

#### (From Administrator login ONLY)

5. Press 'Windows' button and then type 'cmd'

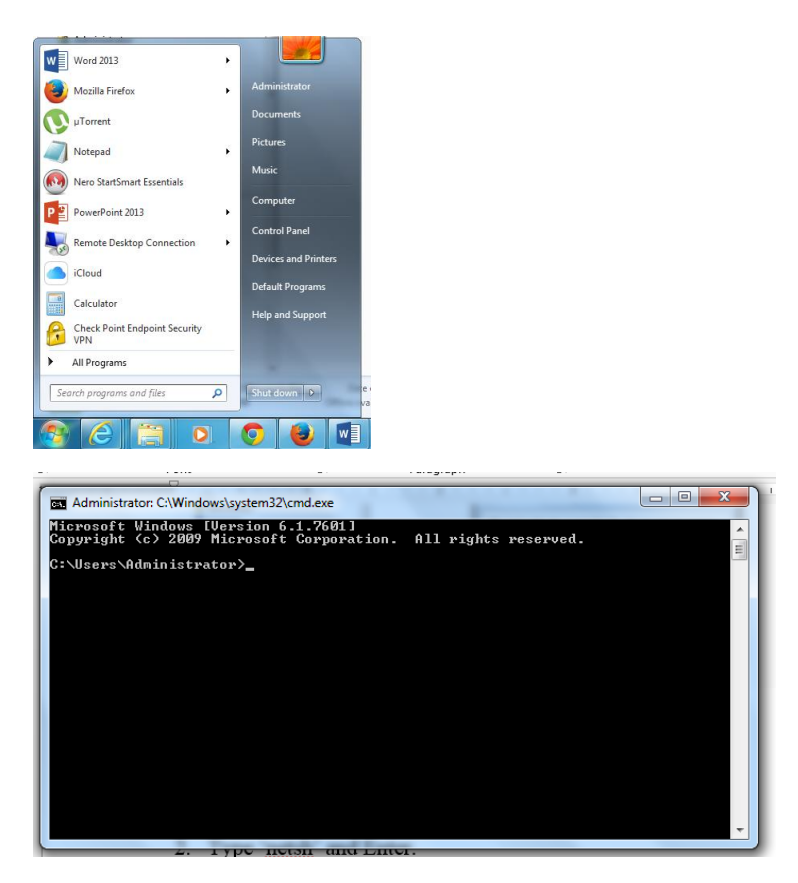

6. Type 'netsh' and Enter.

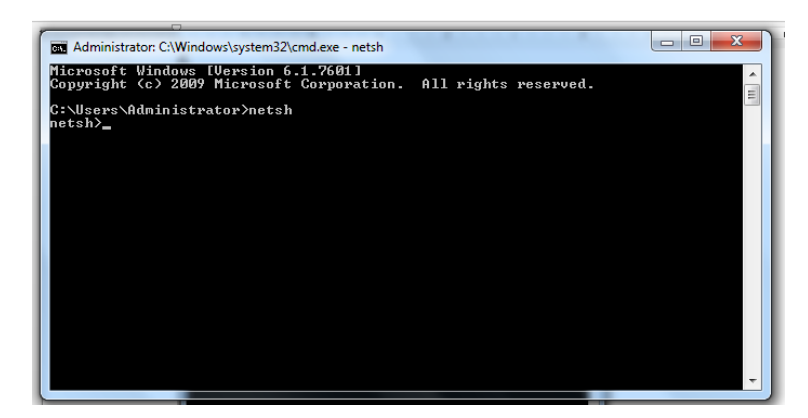

7. Type 'winhttp' and Enter

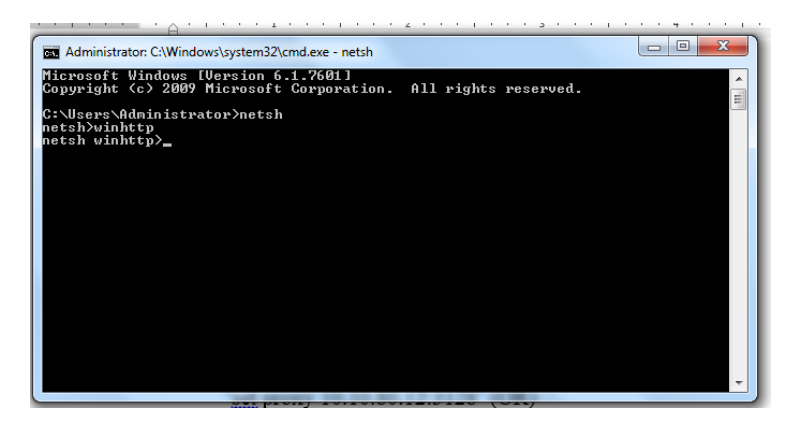

8. Type 'set proxy 10.10.80.11:3128' (OR) 'set proxy 10.10.80.13:3128' (OR) 'set proxy 10.10.80.12:3128' (OR) 'set proxy 10.10.80.5:8080'

and press Enter

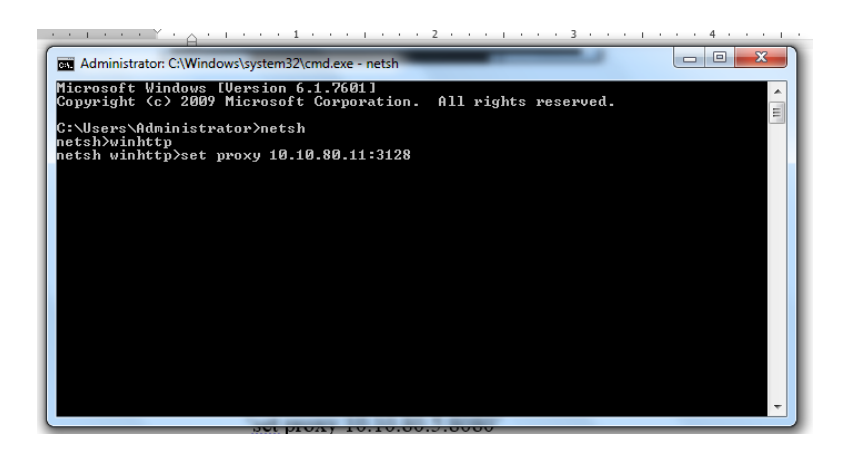